# WEB Orkester

# Vsebina

| Instalacija IIS – Internet Information Services (IT) | . 2 |
|------------------------------------------------------|-----|
| Nastavitve IIS (IT)                                  | . 3 |
| Izbor .NET verzije                                   | . 3 |
| Podmapa za WEB Orkester datoteke (IT)                | . 4 |
| Podmapa WEBORK v IIS kot aplikacija                  | . 4 |
| Povezava mape WEBORK in Application Pool             | . 6 |
| Namestitev WEB Orkester aplikacije (MIT)             | . 7 |
| Zagon WEB aplikacije                                 | . 9 |

## Instalacija IIS – Internet Information Services (IT)

Namestitev IIS strežnika se izvede na za to predviden strežnik. Izvede ga IT tehnik, ki je odgovoren za IT pri podjetju in bo tudi kasneje skrbel za vzdrževanje tega servisa.

Pri namestitvi servis avtomatsko na strežnik kreira podmapo INETPUB. V to mapo se kasneje kopira vse datoteke, ki so potrebne za delovanje WEB Orkester.

| 📷 Windows Features – 🗆                                                                                                    | ×            |
|----------------------------------------------------------------------------------------------------|--------------|
| Turn Windows features on or off                                                                                                    | ?            |
| To turn a feature on, select its checkbox. To turn a feature off, clear its checkbox. A filled box means that only part of the feature is turned on. |              |
| Guarded Host                                                                                                    | ^            |
| ⊞ 🔲 📕 Hyper-V                                                                                                    |              |
| ✓ Internet Explorer 11                                                                                                    |              |
| 🗉 🔳 Internet Information Services                                                                                                    |              |
| Internet Information Services Hostable Web Core                                                                                                    |              |
| 🗄 🔲 📕 Legacy Components                                                                                                    |              |
| 🗄 🖂 📕 Media Features                                                                                                    |              |
| 🗄 🔲 📕 Microsoft Message Queue (MSMQ) Server                                                                                                    |              |
| ☑                                                                                                    |              |
| ☑ ▲ Microsoft XPS Document Writer                                                                                                    |              |
| 🗄 🔲 🖡 MultiPoint Connector                                                                                                    |              |
| Herein Intervices                                                                                                    |              |
| Remote Differential Compression API Support                                                                                                    |              |
|                                                                                                    | $\checkmark$ |
| OK Canc                                                                                                    | el           |

## Nastavitve IIS (IT)

IT tehnik najprej kreira nov Application Pool, ki bo skrbel za delovanje WEB MIT

| 💐 Internet Information Services (IIS) Manag                                                                                                    | ger                                                                                                   |         |          |            |                 |     | – 🗆 X                                                               |
|----------------------------------------------------------------------------------------------------|----------------------------------------------------------------------------------------------------|---------|----------|------------|-----------------|-----|---------------------------------------------------------------------|
| ← → 🕼 • TREX2018 • Applica                                                                                                    | tion Pools                                                                                            |         |          |            |                 |     | 🖸 📉 🟠 🔞 🗸                                                           |
| File View Help                                                                                                    |                                                                                                    |         |          |            |                 |     |                                                                     |
| Connections     Application Pools     Actions       Image: Second second secon |                                                                                                    |         |          |            |                 |     | Actions<br>Add Application Pool<br>Set Application Pool<br>Defaults |
| <ul> <li>Sites</li> <li>Offault Web Site</li> </ul>                                                                                                    | ✓ Sites       > ⊕ Default Web Site     Filter:     ✓ ♥ Go ✓ ➡ Show All     Group by:     No Groupping |         |          |            | 🐨 пер           |     |                                                                     |
|                                                                                                    | Name                                                                                                  | Status  | .NET CLR | Managed Pi | Identity        | Apr |                                                                     |
|                                                                                                    | .NET v2.0                                                                                             | Started | v2.0     | Integrated | ApplicationPool | 0   |                                                                     |
|                                                                                                    | INET v2.0 Classic                                                                                     | Started | v2.0     | Classic    | ApplicationPool | 0   |                                                                     |
|                                                                                                    | @.NET v4.5                                                                                            | Started | v4.0     | Integrated | ApplicationPool | 0   |                                                                     |
|                                                                                                    | INET v4.5 Classic                                                                                     | Started | v4.0     | Classic    | ApplicationPool | 0   |                                                                     |
|                                                                                                    | Classic .NET AppPool                                                                                  | Started | v2.0     | Classic    | ApplicationPool | 0   |                                                                     |
|                                                                                                    | DefaultAppPool                                                                                        | Started | v4.0     | Integrated | ApplicationPool | 1   |                                                                     |

### Izbor .NET verzije

| Add Application Pool               | ?     | ×      |
|------------------------------------|-------|--------|
| Name:                              |       |        |
| MIT                                |       |        |
| .NET CLR version:                  |       |        |
| .NET CLR Version v4.0.30319        |       | $\sim$ |
| Managed pipeline mode:             |       |        |
| Integrated $\checkmark$            |       |        |
| Start application pool immediately |       |        |
| ОК С                               | ancel |        |

Obvezno je potrebno izbrati .NET CLR verzijo od 4.0 dalje.

## Podmapa za WEB Orkester datoteke (IT)

IT tehnik kreira podmapo WEBORK. Lokacija podmape mora biti v INETPUB / WWWROOT mapi.

| iis PC > Windows (C:) > inetpub > | wwwroot            |
|-----------------------------------|--------------------|
| Name                              | Date modified      |
| aspnet_client                     | 9. 11. 2018 13:39  |
| 📮 WEBORK                          | 2. 07. 2019 14:42  |
| 🖻 iisstart.htm                    | 13. 06. 2019 08:25 |
| 🐻 iisstart.png                    | 13. 06. 2019 08:25 |
| 迎 web.config                      | 2. 07. 2019 13:15  |

### Podmapa WEBORK v IIS kot aplikacija

Dodana mapa se v IIS pregledu pojavi v podmapi **Default Web Site**.

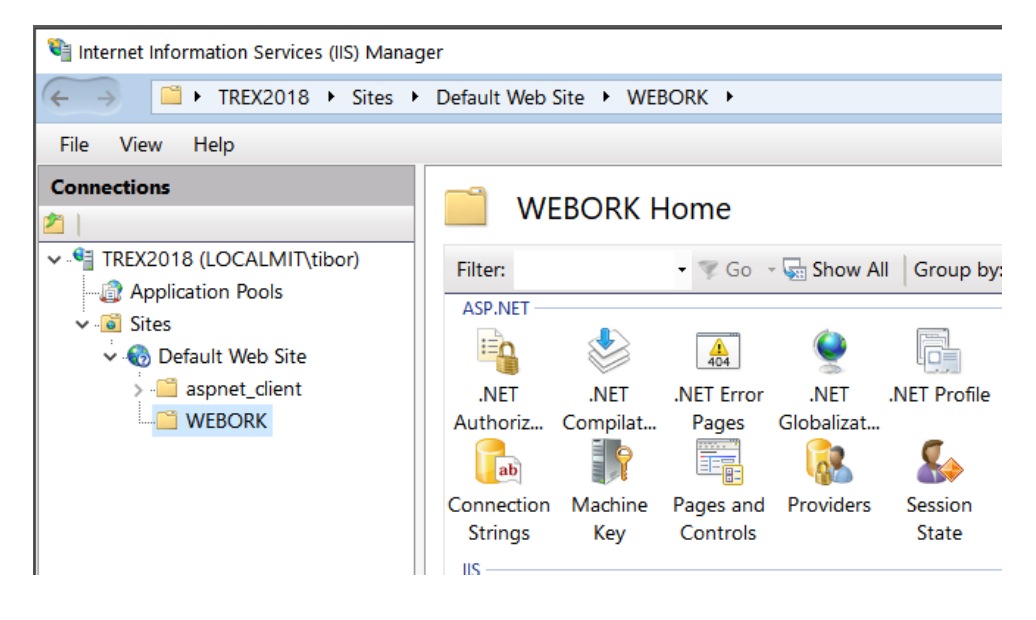

Desni klik na mapo WEBORK odpre nov meni. V njem se izbere opcija Convert to Aplication.

| Internet Information Servi | ces (IIS) Mana | ger         |                |
|----------------------------|----------------|-------------|----------------|
| ← → □ ► TREX201            | 8 ► Sites ►    | Default W   | /eb Site 🔸 WEI |
| File View Help             |                |             |                |
| Connections                |                |             |                |
| 2                          |                |             |                |
| ✓                          | T\tibor)       | Filter:     |                |
| Application Pools          |                | ASP.NE      | т              |
| v 🎨 Default Web Sit        | e              | -           | 1              |
| > 🧮 aspnet_client          | t              | .NET        | .NET           |
|                            | Fundame        | A           | pmpilat        |
|                            | Explore        |             | 9              |
|                            | Edit Permiss   | ions        | (achino        |
| 1                          | Convert to /   | Application | Kev            |
| 1                          | Add Applica    | tion        |                |
| 2                          | Add Virtual    | Directory   | 9              |
|                            | Manage Fol     | der         | + 🖉            |
| <b>62</b>                  | Refresh        |             | mpres          |
|                            | Switch to Co   | ontent View |                |
|                            |                | Module      | es Output      |
|                            |                |             | Caching        |

#### Povezava mape WEBORK in Application Pool

Odpre se novo nastavitveno okno Add Application.

Izbere se gumb **Select**, da se odpre okno **Select Application Pool**, v katerem izberemo predhodno nastavljeni **MIT.** 

Nastavitev se potrdi z gumbom **OK** in še enkrat **OK**, da se zapre še okno **Add Application**.

| 🎕 Internet Information Services (IIS) Mana                                                                                       | ger                                                                                                    | - 🗆 X                                                                                                    |
|----------------------------------------------------------------------------------------------------|----------------------------------------------------------------------------------------------------|----------------------------------------------------------------------------------------------------|
| ← → □ + TREX2018 + Sites +                                                                                                    | Default Web Site  WEBORK                                                                                                    | 😰 🖂 🔞 🔹                                                                                                    |
| File View Help                                                                                                    |                                                                                                    |                                                                                                    |
| File View Help<br>Connections<br>TREX2018 (LOCALMIT\tibor)<br>Application Pools<br>Gites<br>Connection Pools<br>Webork<br>WEBORK | WEBORK Home         Filt       Add Application         Al       ?         Site name:       Default Web Site         Path:       /         Alias:       Application pool:         Alias:       Application pool:         VEBORK       DefaultAppPool         Select.       Select.         Physical path: | Actions<br>Explore<br>Edit Permissions<br>Manage Folder<br>Browse Folder<br>Browse *:80 (http)<br>Help<br>? X |
|                                                                                                    | Сот ОК ОК                                                                                                    | Cancel                                                                                                    |
|                                                                                                    |                                                                                                    |                                                                                                    |

WEBORK mapa je sedaj dobila drugo ikono.

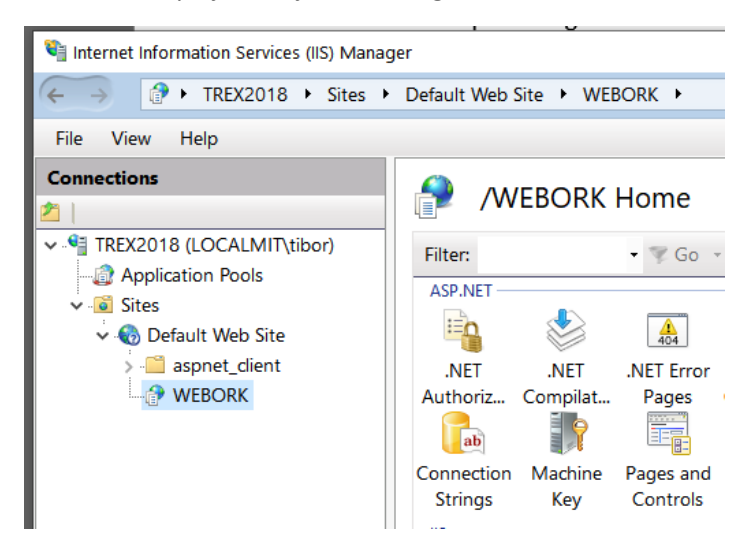

## Namestitev WEB Orkester aplikacije (MIT)

MIT sedaj v tako pripravljeno mapo kopira potrebne datoteke.

Najprej je potrebno nastaviti Connection string, kjer se vpiše ime sql strežnika in ime sql datoteke.

Izbere se mapo WEBORK, v desnem oknu z dvoklik na ikono Connection Strings.

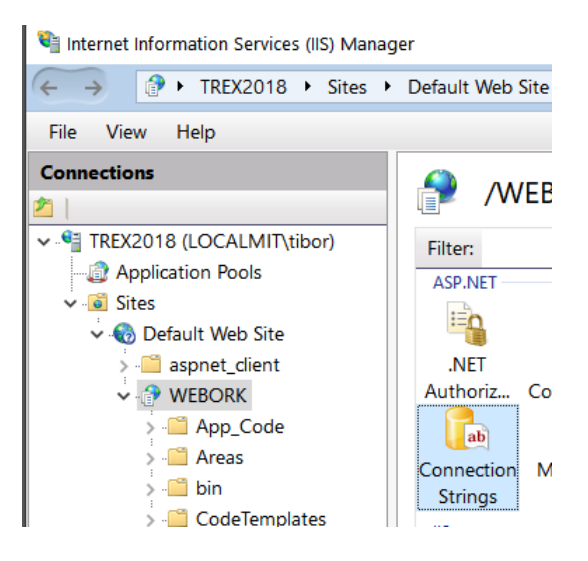

V desnem oknu se prikaže MITConnectionString,

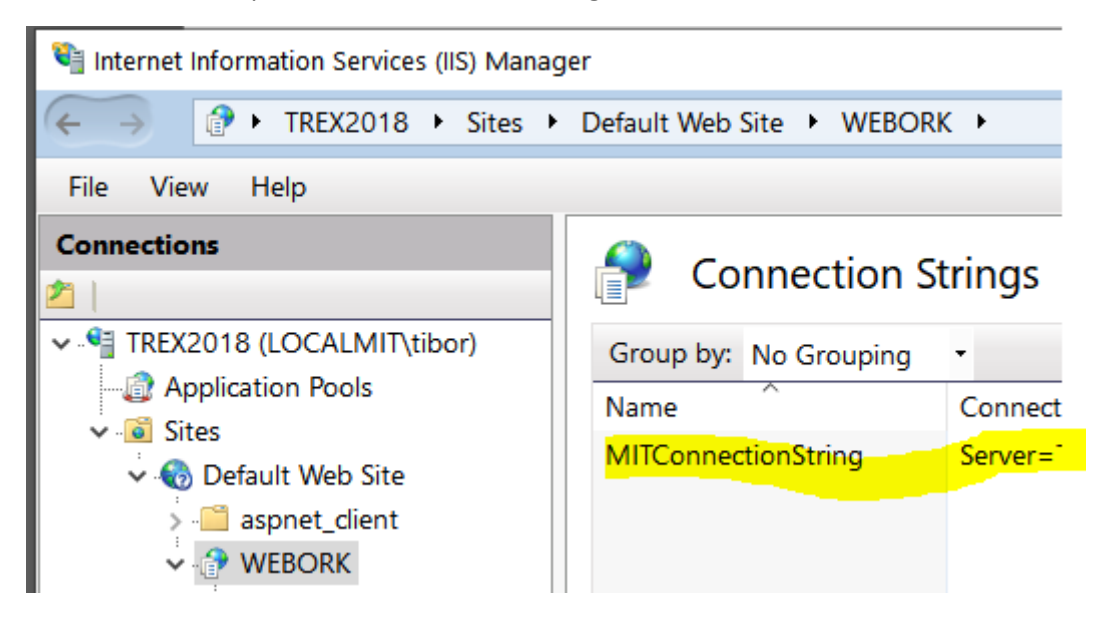

#### Meni na desni klik in izbor opcije Edit.

| Internet Information Services (IIS) Man                                                   | ager                              |
|-------------------------------------------------------------------------------------------|-----------------------------------|
| ← → TREX2018 → Sites                                                                      | Default Web Site     WEBORK       |
| File View Help                                                                            |                                   |
| Connections                                                                               | Connection String                 |
| TREX2018 (LOCALMIT\tibor)      Gamma Application Pools      Sites                         | Group by: No Grouping   Name Conn |
| <ul> <li>Sites</li> <li>Sites</li> <li>Default Web Site</li> <li>aspnet_client</li> </ul> | MITCon Add Serve                  |
| ✓ I WEBORK → I App_Code → I Areas → I hip                                                 | Rename<br>Remove<br>Help          |
|                                                                                           |                                   |

V novem oknu v polju Custom se ustrezno spremeni povezava.

PAZI na sintakso s podpičji, vpiše samo ime sql strežnika in sql datoteke spodaj označeno rumeno!!

| Edit Connection Str | ing                                            | ?      | × |
|---------------------|------------------------------------------------|--------|---|
| Name:               | MITConnectionString                            |        |   |
| ○ SQL Server        |                                                |        |   |
| Server:             |                                                | ]      |   |
| Database:           |                                                | ]      |   |
| Credentials         |                                                |        |   |
| O Use Win           | dows Integrated Security                       |        |   |
| ○ Specify c         | redentials                                     |        |   |
|                     | Set                                            |        |   |
|                     |                                                |        |   |
| Custom              |                                                |        | 1 |
| Server=TREX         | 2018;Database=DEMO_ASV;Connection Timeout=120; | ~      |   |
|                     |                                                |        |   |
|                     |                                                | ~      |   |
|                     |                                                |        | J |
|                     | ОК                                             | Cancel |   |

Server=TREX2018;Database=DEMO\_ASV;Connection Timeout=120;

## Zagon WEB aplikacije

Prvi zagon se preveri z **Browse Application**, kasneje se iz te poti kreira v internet raziskovalcu link do te strani.

POGOJ za delovanje MIT ORKESTER verzija 910 in dalje.

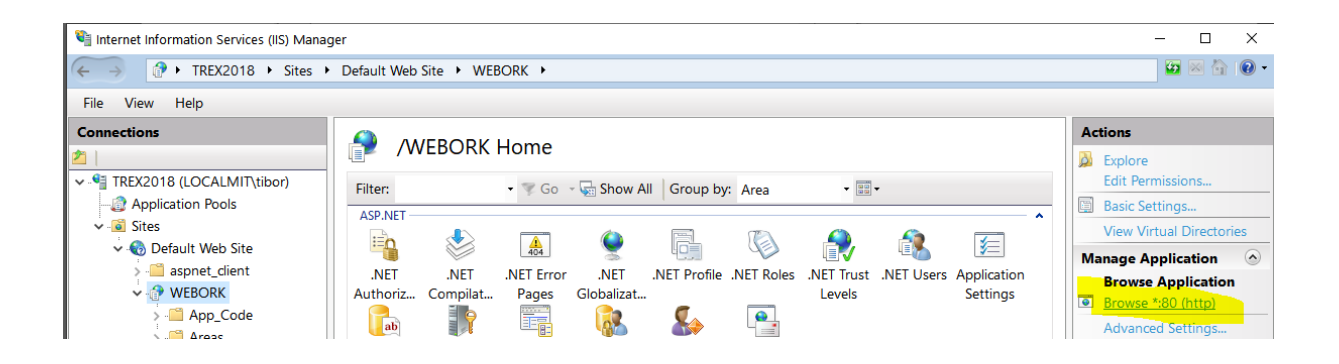